## 【那覇市オンライン申請システム】

~申請から講習料のお支払いの流れ~

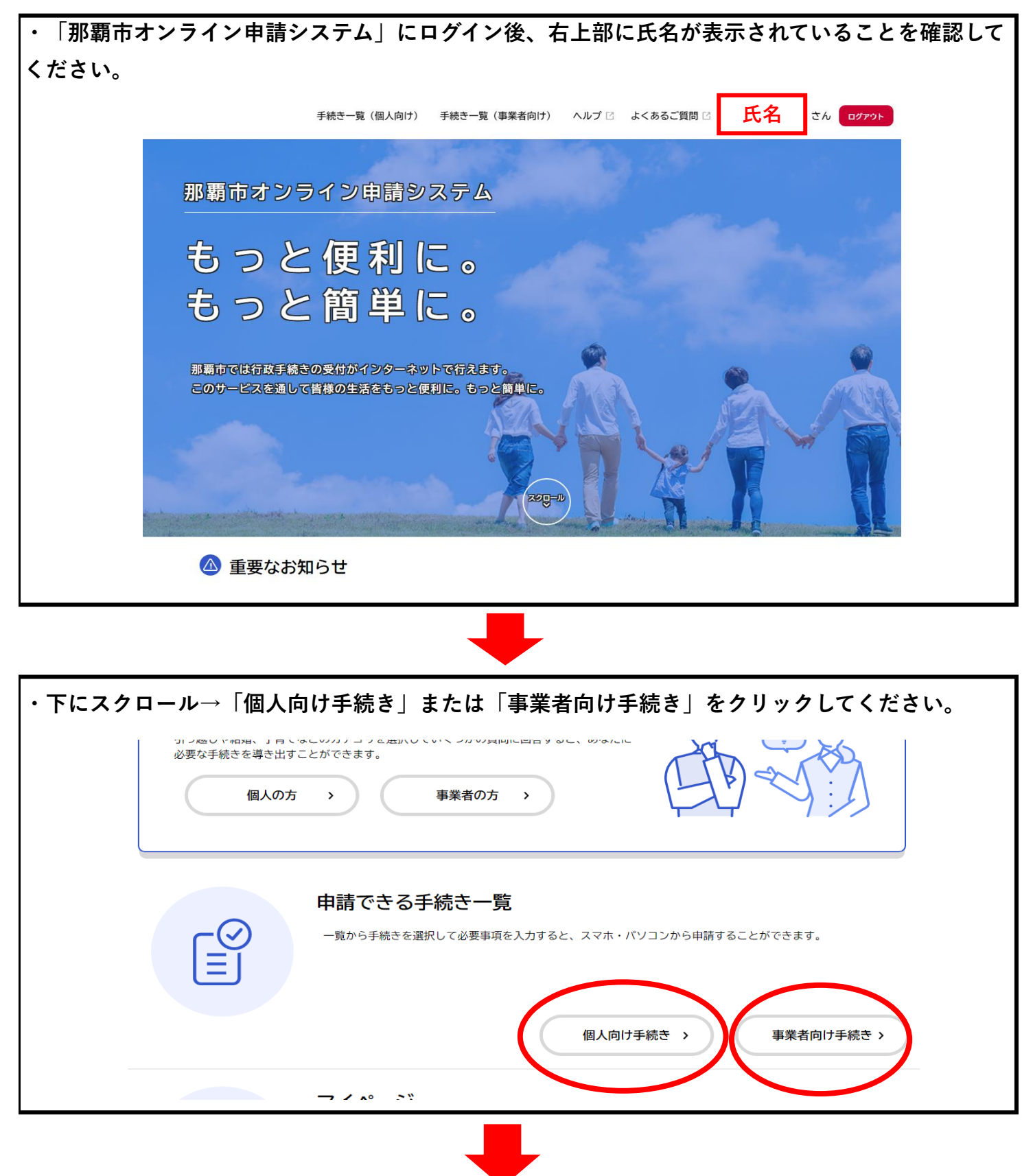

| <b>キーワード検索で</b> ∣§<br>てください。                                                                                                    | 受講を希望する講習名」を入力し検                                                                                                    | 索。「受講を希望する講習名」をクリッ                                                             |
|----------------------------------------------------------------------------------------------------|----------------------------------------------------------------------------------------------------|--------------------------------------------------------------------------------|
|                                                                                                    | 手続き一覧(個人向け) 手続き一覧(事業者向け) ヘルフ                                                                                                    | プロ よくあるご質問 ロ 氏名 さん ログアウト                                                       |
| 〔 申請でき                                                                                                    | る手続き一覧                                                                                                    |                                                                                |
| キート検索                                                                                                    | 手続き一覧(個人向け)                                                                                                    |                                                                                |
|                                                                                                    | <b>検索</b> 該当件数 84 件                                                                                                    | <ul> <li></li></ul>                                                            |
| 条件を指定して                                                                                                    |                                                                                                    | 【サンプル】第〇回 防火管理新<br>                                                            |
| カテゴリ 後                                                                                                    | 且織 利用者情報                                                                                                    | <b>756時 白</b><br>予防課                                                           |
| <ul> <li>● 暮らし・手続き</li> <li>● 子育て・教育</li> </ul>                                                                                                    | 【テスト】イベント絵本予約                                                                                                    | <u>家口外</u>                                                                     |
| 税金                                                                                                    | ・・・・・・・・・・・・・・・・・・・・・・・・・                                                                                                    | Rete的語課                                                                        |
| ━━━━━━━━━━━━━━━━━━━━━━━━=============                                                                                                    | こ沿って入力してください。                                                                                                    |                                                                                |
| 申請フォームの内容(<br><mark>注意】自宅及び事業F</mark><br>@                                                                                                    | こ沿って入力してください。<br>所住所の誤りがよくありますので、                                                                                                    |                                                                                |
| ■請フォームの内容(<br><mark>E意】自宅及び事業</mark> F<br>▲<br>★=▲<br>*#↓                                                                                                    | こ沿って入力してください。<br>所住所の誤りがよくありますので、<br><sup> 手続き一覧(個人向け) 手続き一覧(事業者向け) ヘルプ(<br/>くは那綱市消防局のホームページ内、防火管理に関する講習について)をこ確認</sup>                                                   | ご確認の上、入力してください。<br>3 よくあるご質問 新垣住久 さん ロクアウト<br>8くたさい。                           |
| ■請フォームの内容(<br><u>E意】自宅及び事業</u> F<br><sup>※</sup><br><sup>※</sup><br><sup>※</sup><br><sup>※</sup><br><sup>※</sup><br><sup>★</sup><br><sup>★</sup><br><sup>★</sup><br><sup></sup> | に沿って入力してください。<br>所住所の誤りがよくありますので、<br>「様き-覧(個人向け) 手続き-覧(事業者向け) へルプ(<br>くは那覇市消防局のホームページ内、防火管理に関する講習について)をこ催録<br>始日<br>2月27日 0時00分                                           | ご確認の上、入力してください。                                                                |
| 申請フォームの内容(<br>注意】自宅及び事業                                                                                                    | こ 沿って入力してください。<br>所住所の誤りがよくありますので、<br>「 様き一覧(個人向け) 手続き一覧(事業者向け) ヘルプロ<br>くは那朝市消防局のホームページ内「防火管理に関する講習について」をこ傾起<br>2月27日 0時00分<br>了日<br>3月29日 0時00分                          | ご確認の上、入力してください。                                                                |
| ■請フォームの内容(<br>三意〕自宅及び事業F<br>※ F<br>2024年<br>2024年<br>定員<br>80人                                                                                                    | こ沿って入力してください。<br>所住所の誤りがよくありますので、 F株さ一覧(個人向け) 手株さ一覧(事業者向け) ヘルプロ<br>くは那覇市消防局のホームページ内I防火管理に関する講習について」をこ(個品) 第日 2月27日 0時00分 7日 3月29日 0時00分                                   | ご確認の上、入力してください。<br>3 よくあるご質問 3 新垣住久 さん ログアクト<br>8 < たさい。                       |
| 申請フォームの内容(<br>主意】自宅及び事業F<br>☆<br>☆<br>☆<br>☆<br>☆<br>☆<br>☆<br>☆<br>☆<br>☆<br>☆<br>↓<br>章<br>☆<br>☆<br>↓<br>↓<br>↓<br>↓<br>↓<br>↓<br>↓<br>↓<br>↓<br>↓<br>↓<br>↓<br>↓            | こ沿って入力してください。<br>が住所の誤りがよくありますので、 F様を一覧(個人向け) 手続き一覧(事業者向け) ヘルプロ<br>くは那朝市消防局のホームページ内「防火管理に関する講習について」をこ確認<br>第日<br>2月27日 0時00分 7日<br>3月29日 0時00分                            | ご確認の上、入力してください。         エージッククト         メくあるご質問 ロ 新垣住久 さん ログククト         メくたさい。 |
| 申請フォームの内容<br>主意】自宅及び事業                                                                                                    | こ沿って入力してください。<br>が住所の誤りがよくありますので、 F様を一覧(個人向け) 手続き一覧(事業者向け) ヘルプ(<br>くは那綱市消防局のホームページ内 「防火管理に関する講習について」をこ(4)<br>2月27日 0時00分 7日<br>3月29日 0時00分 (次へ進む、、<br>あとで申請する、<br>、 一覧に戻る | ご確認の上、入力してください。         3< よくあるご質問 3                                           |

| ・申請内容の研 | <b>雀認を行い、「申請する」をクリックしてください。</b>             |             |
|---------|---------------------------------------------|-------------|
|         |                                             | 氏名 さん ログアクト |
|         | 自己 申請内容の確認                                  |             |
|         | 【サンプル】第〇回 防火管理新規講習                          |             |
|         | 氏名<br><b>氏名</b>                             | (#E75)      |
|         | <sup>生年月日</sup><br>生年月日                     | (#IT42)     |
|         | <sup>住所(郵便番号検索)</sup><br>那覇市銘苅〇-〇-〇 ○○マンション | (修正する)      |
|         | 電話番号(ハイフンなし)<br>00012345678                 | (#ET 3 3    |
|         | 申請する ><br>く 戻る                              |             |

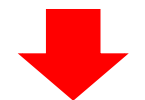

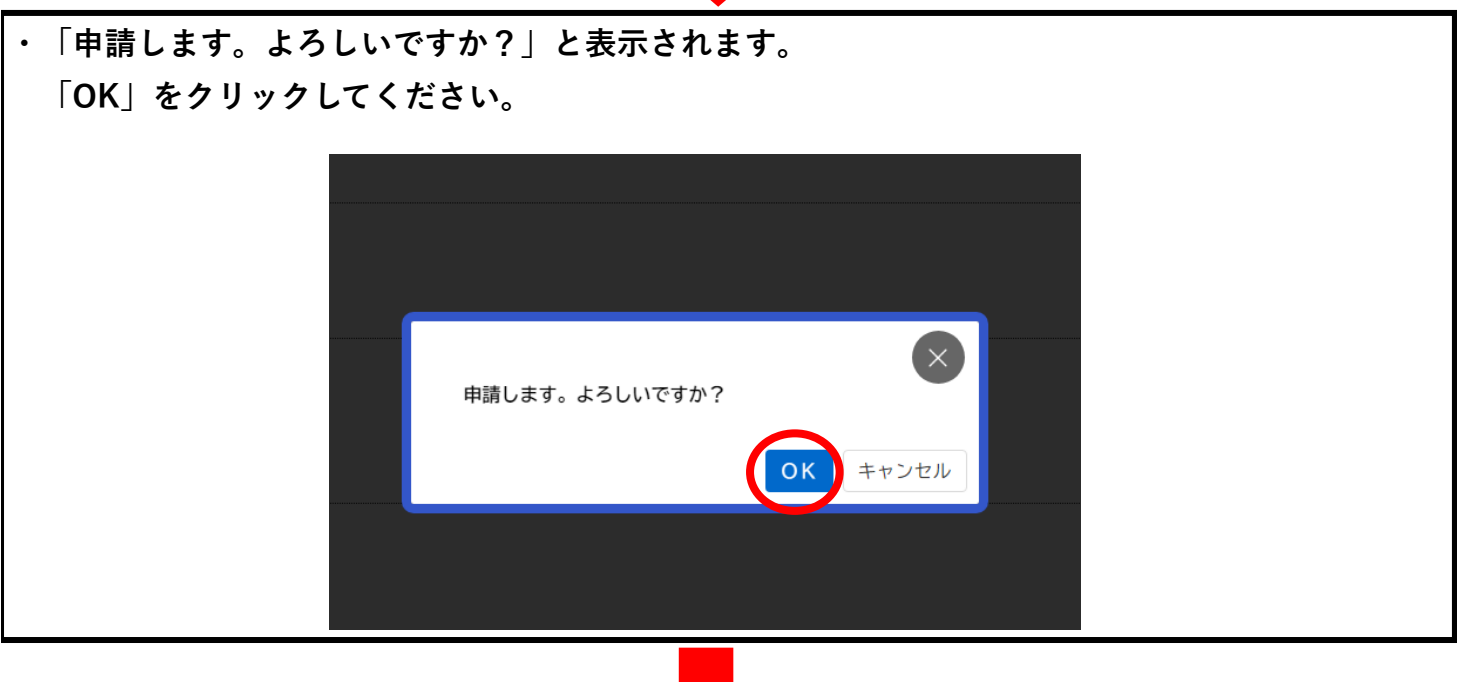

| ・下画像が表示されると申請完                                                       | 了となります。                                                             |  |
|----------------------------------------------------------------------|---------------------------------------------------------------------|--|
| 『申請の完了                                                               |                                                                     |  |
| 【サンプル】第〇回                                                            | 中端内容の入力 中端内容の確認 中端の変了<br>防火管理新規講習                                   |  |
| 申請を受け付けました。<br>順番に申請内容を確認するため、<br>なお、お手続きの処理状況は「マ<br>お問合せの際に必要となりますの | 確認までしばらくお待ちください。<br>イベージ」からご確認頂けます。<br>)で、申込番号を控えるか、このページを印刷してください。 |  |
|                                                                      | 申込振号                                                                |  |
|                                                                      | 41546428                                                            |  |
|                                                                      | 、ホームに戻る                                                             |  |
|                                                                      |                                                                     |  |

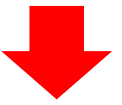

・申請が完了すると「那覇市オンライン申請システム」の新規登録時に登録したメールアドレス宛て に通知が届きます。※下表のアドレスが受信可能な状態にしてください。

申請を受け付けました。 順番に申請内容を確認するため、確認までしばらくお待ちください。 なお、お手続きの処理状況は「マイページ」からご確認頂けます。

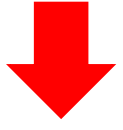

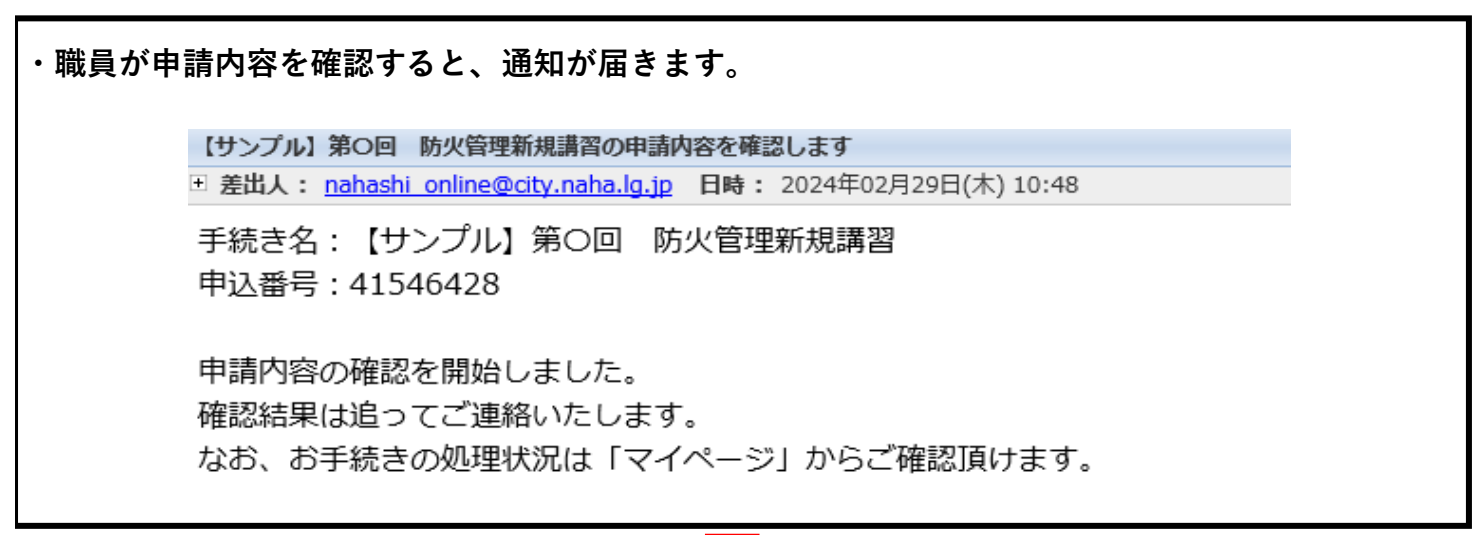

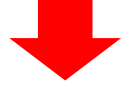

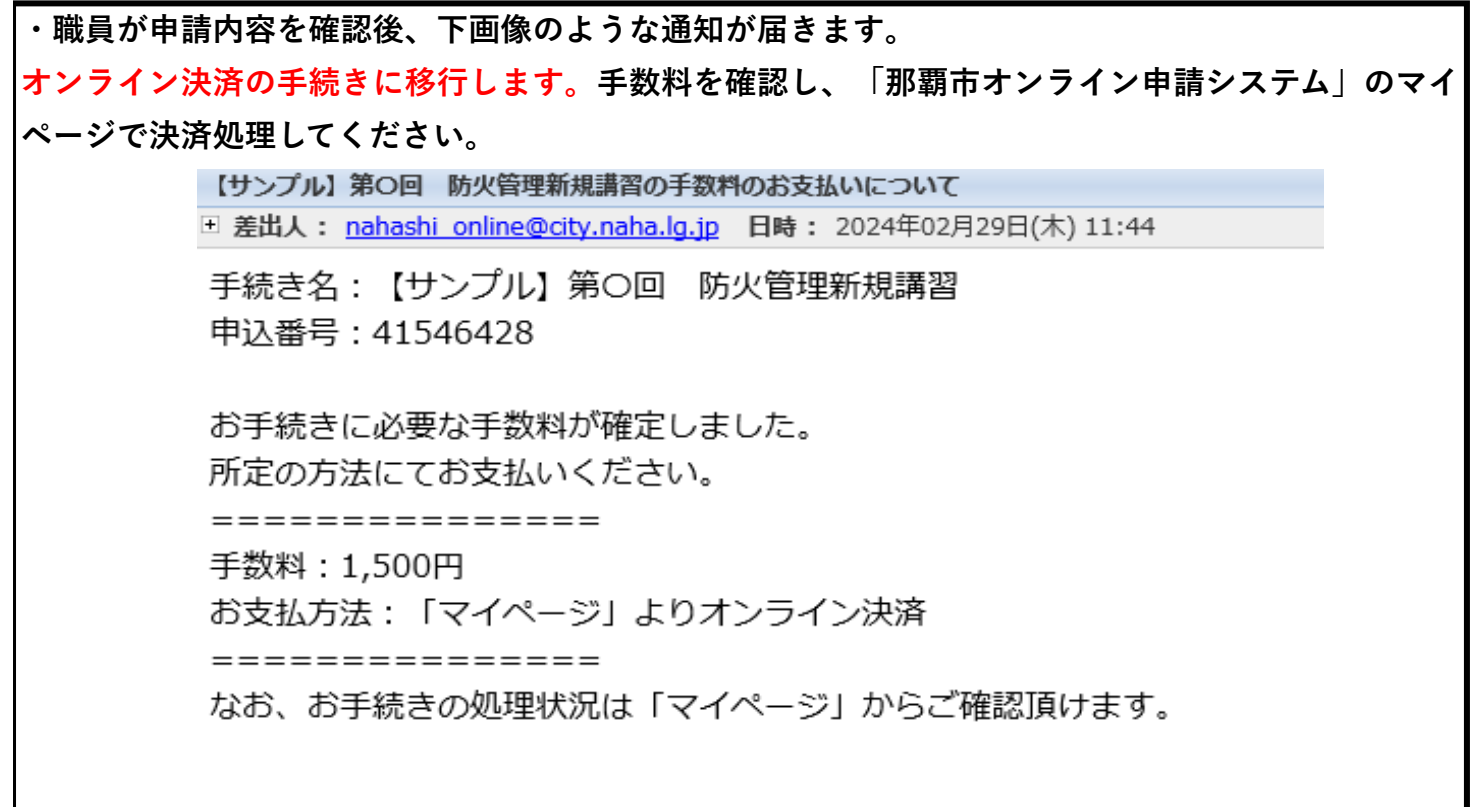

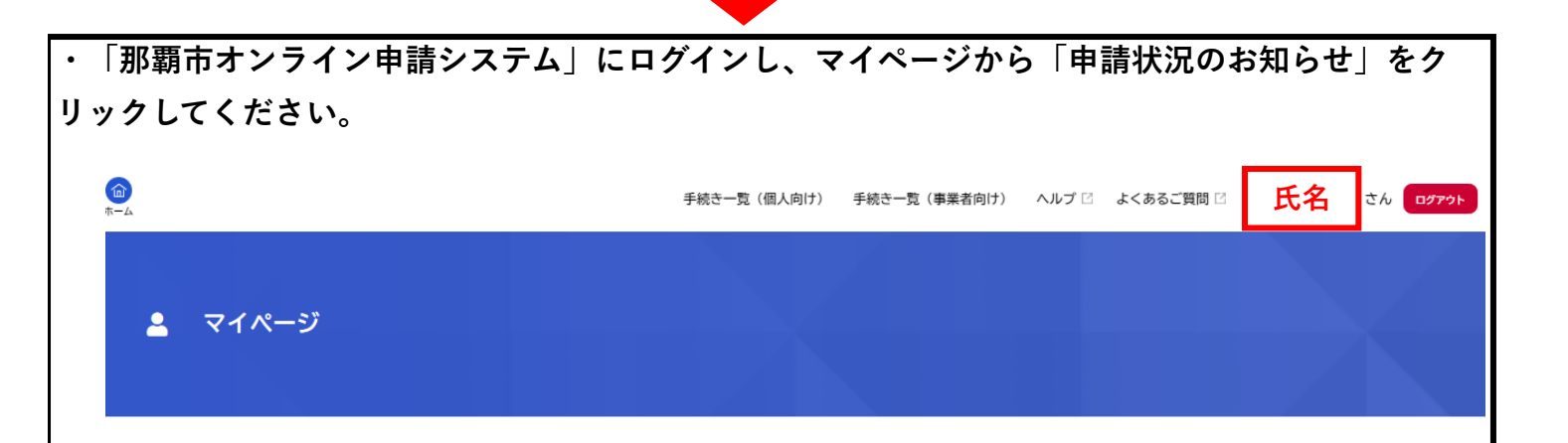

| お知らせ        | 前回のログイン:2024年2月28日 13時42分 | _ |
|-------------|---------------------------|---|
| ● 重要なお知らせ   | >                         |   |
| 🖹 あなたへのお知らせ | >                         |   |
| ▶ 申請状況のお知らせ | >                         |   |
|             |                           |   |
| <br>        |                           |   |

| ・手続きの中の申請をクリックしてください。                                                       |  |  |
|-----------------------------------------------------------------------------|--|--|
| ▲ お知らせ一覧                                                                    |  |  |
| 申請状況のお知らせ<br>【サンブル】第〇回 防火管理新規講習<br>申込番号:41546428<br>2024年2月29日 手数料をお支払いください |  |  |

| ・「申請内容の詳細画面 | へ進む」をクリックしてください。        |
|-------------|-------------------------|
|             |                         |
| ▲ 申請状況      | 履 <b>歴一覧</b>            |
|             |                         |
|             |                         |
|             | 基本情報                    |
|             | 申込番号                    |
|             | 41546428                |
|             | 手続き名                    |
|             | 【サンブル】第〇回 防火管理新規講習      |
|             |                         |
|             | この手続きの申請状況履歴            |
|             | 2024年2月29日 手数料をお支払いください |
|             | 2024年2月29日 申請内容を確認中です   |
|             |                         |
|             | 申請内容の詳細画面へ進む、           |
|             |                         |
|             | < 申請状況のお知らせに戻る          |
|             | く マイページに戻る              |
|             |                         |

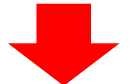

| ・手数料を確認し、「手数                                                                | <b>数料を支払う」をクリックしてください。</b>                                                                        |
|-----------------------------------------------------------------------------|---------------------------------------------------------------------------------------------------|
| <b>⑤</b> 申請内容照会                                                             |                                                                                                   |
| <ul> <li>申請</li> <li>① 手</li> <li>手数料</li> <li>支払額</li> <li>利用可能</li> </ul> | <b>非請状況</b><br>手数料をお支払いください                                                                       |
|                                                                             |                                                                                                   |
| ・支払方法を選択。※クレ<br>※PayPayを選択した場<br>【クレジットカード対応<br>VISA、Mastercard、Ame         | レジットカードを選択した場合。<br>合は案内に従ってお支払いしてください。※LINE Payは利用不可<br>応ブランド】<br>nerican Express、JCB、Diners Club |
| ■ 支払方法の                                                                     | の選択                                                                                               |
|                                                                             | 1<br>文払方法の選択<br>支払方法の選択                                                                           |
|                                                                             | クレジットカード                                                                                          |
|                                                                             | PayPay >                                                                                          |
|                                                                             | LINE Pay >                                                                                        |
|                                                                             | ( 戻る                                                                                              |

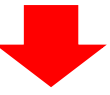

## ・必要事項を入力し、「手数料を支払う」をクリックしてください。

| (1)     (2)     (3)     (注)     (4)     (4)     (4)     (4)     (4)     (4)     (4)     (4)     (4)     (4)     (4)     (4)     (4)     (4)     (4)     (4)     (4)     (4)     (4)     (4)     (4)     (4)     (4)     (4)     (4)     (4)     (4)     (4)     (4)     (4)     (4)     (4)     (4)     (4)     (4)     (4)     (4)     (4)     (4)     (4)     (4)     (4)     (4)     (4)     (4)     (4)     (4)     (4)     (4)     (4)     (4)     (4)     (4)     (4)     (4)     (4)     (4)     (4)     (4)     (4)     (4)     (4)     (4)     (4)     (4)     (4)     (4)     (4)     (4)     (4)     (4)     (4)     (4)     (4)     (4)     (4)     (4)     (4)     (4)     (4)     (4)     (4)     (4)     (4)     (4)     (4)     (4)     (4)     (4)     (4)     (4)     (4)     (4)     (4)     (4)     (4)     (4)     (4)     (4)     (4)     (4)     (4)     (4)     (4)     (4)     (4)     (4)     (4)     (4)     (4)     (4)     (4)     (4)     (4)     (4)     (4)     (4)     (4)     (4)     (4)     (4)     (4)     (4)     (4)     (4)     (4)     (4)     (4)     (4)     (4)     (4)     (4)     (4)     (4)     (4)     (4)     (4)     (4)     (4)     (4)     (4)     (4)     (4)     (4)     (4)     (4)     (4)     (4)     (4)     (4)     (4)     (4)     (4)     (4)     (4)     (4)     (4)     (4)     (4)     (4)     (4)     (4)     (4)     (4)     (4)     (4)     (4)     (4)     (4)     (4)     (4)     (4)     (4)     (4)     (4)     (4)     (4)     (4)     (4)     (4)     (4)     (4)     (4)     (4)     (4)     (4)     (4)      (4)     (4)     (4)     (4)     (4)     (4)     (4)     (4)     (4)     (4)     (4)     (4)     (4)     (4)     (4)     (4)     (4)     (4)     (4)     (4)     (4)     (4)     (4)     (4)     (4)     (4)     (4)     (4)     (4)     (4)     (4)     (4)     (4)     (4)     (4)     (4)     (4)     (4)     (4)     (4)     (4)     (4)     (4)     (4)     (4)     (4)     (4)     (4)     (4)     (4)     (4)     (4)     (4)     (4)     (4)     (4)     (4)     (4)     (4)     (4)     (4)     (4)     (4)     (4) |              |
|----------------------------------------------------------------------------------------------------|--------------|
| 手数料詳細                                                                                                    |              |
| 支払額                                                                                                    |              |
| 1.500円                                                                                                    |              |
| 手数料詳細                                                                                                    |              |
| 項目名 料金                                                                                                    |              |
| 甲種防火營理新規調器(市外在住) 0円                                                                                                    |              |
| 甲醛防火管理新規調整(市内在任) 1,500円                                                                                                    |              |
| カード番号 🚳                                                                                                    |              |
| 月<br>選択してください▼<br>単<br>選択してください▼                                                                                                    |              |
| セキュリティコードとは、クレジットカード裏面の署名部の上に記載されている3桁の数字<br>一部のクレジットカードにつきましては、クレジットカード表面のカード番号上部に4桁の<br>されている場合もあります。                                                                                                    | です。<br>数字で記載 |
|                                                                                                    |              |

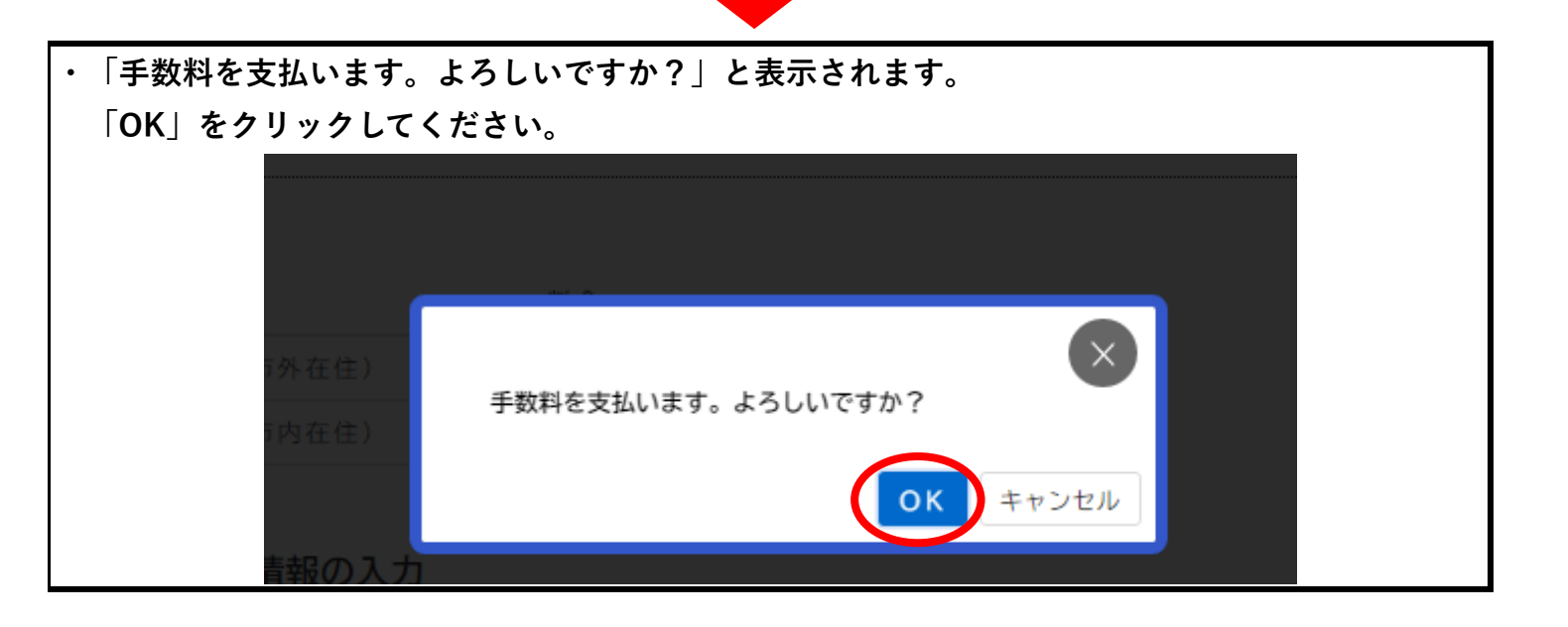

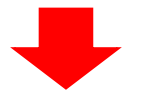

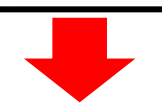

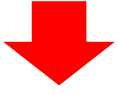

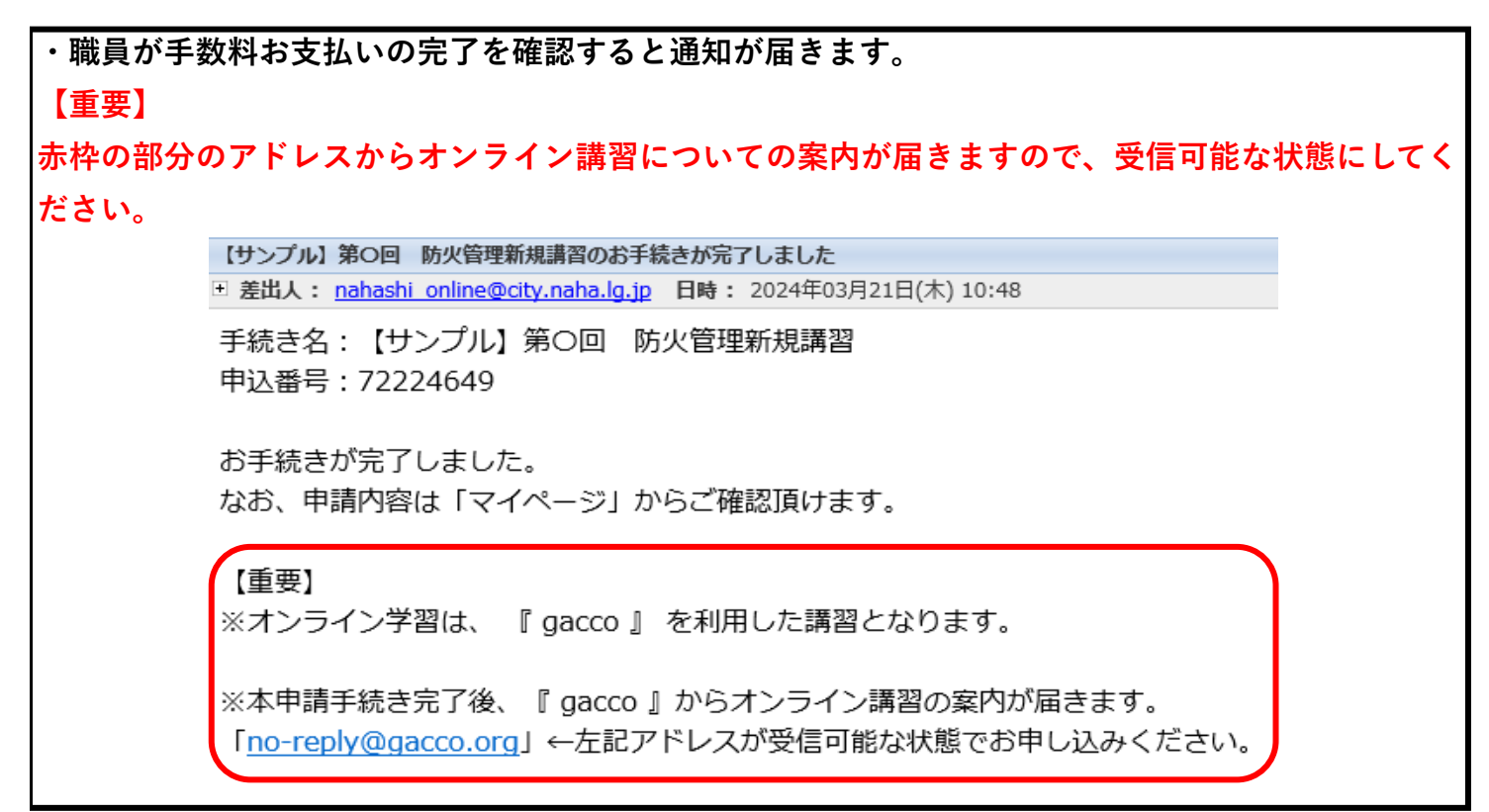

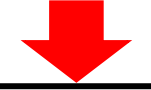

| ・「那覇市    | 「オンライン申請システム」のマイページ→「申請状況履歴一覧」に下画像のような表示が |
|----------|-------------------------------------------|
| されます。    |                                           |
|          | <b>由禁心</b> 洞尼麻、                           |
| <b>–</b> | 中請状況腹腔一見                                  |
|          |                                           |
|          |                                           |
|          | 基本情報                                      |
|          | 申込番号                                      |
|          | 41546428                                  |
|          | 手続き名                                      |
|          | 【サンプル】第〇回 防火管理新規講習                        |
|          |                                           |
|          | この手続きの申請状況履歴                              |
|          | 2024年2月29日 手続きが完了しました                     |
|          | 2024年2月29日 まもなく手続きが完了します                  |
|          | 2024年2月29日 手数料をお支払いください                   |
|          | 2024年2月29日 申請内容を確認中です                     |
|          | 2024年2月29日 申請を送信しました                      |
| <b></b>  |                                           |

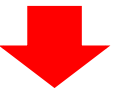

・手続き完了メールが届くと「那覇市オンライン申請システム」での作業は終了となります。